## Installations-Anleitung für Tungsten Power PDF Advanced for Windows

 Loggen Sie sich im Campus-Software-Portal ein und wählen Tungsten Power PDF aus. Gehen Sie auf "Weiter" und fordern die Lizenz an, indem Sie die nötigen Angaben bestätigen. Sie erhalten das Bestellformular per E-Mail. Füllen Sie dies bitte vollständig aus und senden es als Scan an unseren Helpdesk. Sobald wir die Bestellung verarbeitet haben, erstellen wir Ihnen einen TungstenID-Account und weisen diesem die Lizenz zu. Sie erhalten einen Downloadlink und können die Software installieren.

Hinweis: Servicekunden installieren Tungsten Power PDF bitte über den ACMP-Kiosk-Modus und folgen dieser Anleitung ab Schritt 16 (Starten Sie bitte nach erfolgreicher Installation die Anwendung über Ihr Windows-Menü).

2. Laden Sie die Datei über den Link aus dem Campus-Software-Portal herunter. Gehen Sie mit der rechte Maustaste auf die Setup-Datei und wählen "Als Administrator ausführen".

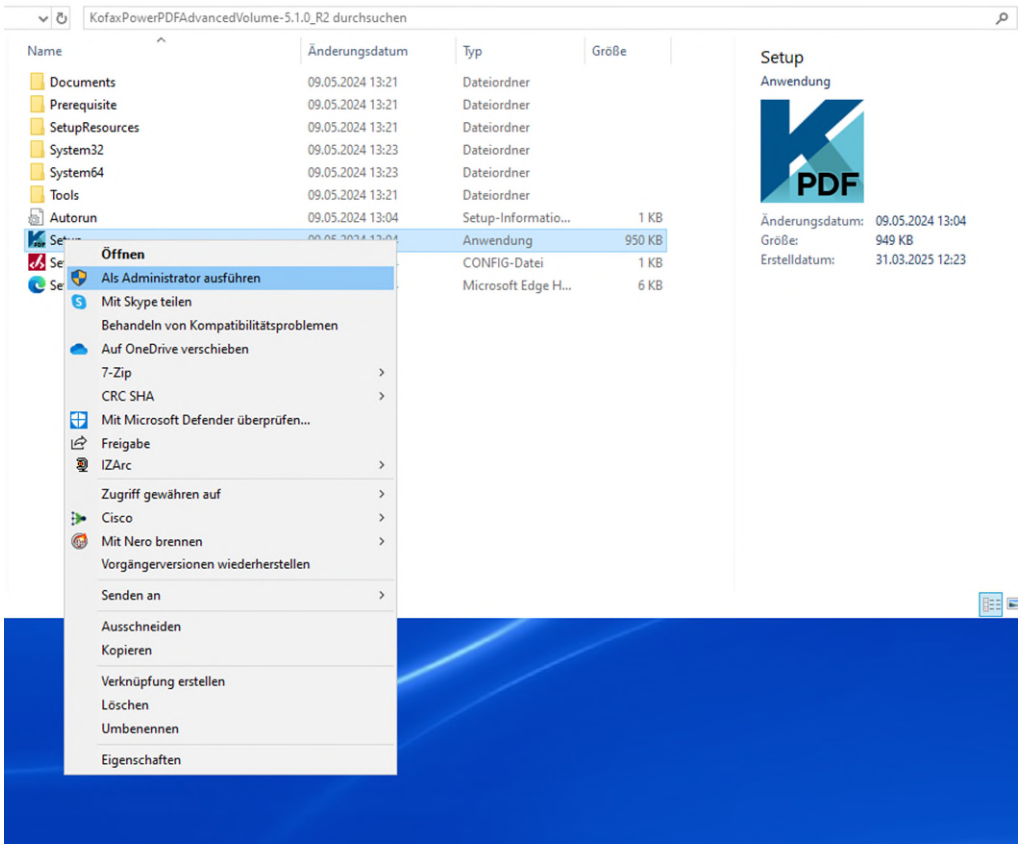

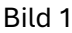

3. Der Installationsassistent wird gestartet. Klicken Sie auf "Installieren".

| 🕌 Kofax Setup Launcher | - 0                                             | ×                 |
|------------------------|-------------------------------------------------|-------------------|
| PDF                    | Kofax Power PDF 5                               |                   |
|                        | TUNGSTEN<br>AUTOMATION<br>FORMERLY KOFAX        |                   |
|                        | Installieren<br>Sprache der Installation ändern |                   |
| Sild 2                 | - <u>Meh</u>                                    | <u>r erfahren</u> |

4. Der Setup Wizzard startet.

| Kofax P | ower PDF Advanced - InstallShield Wizard                                                                                               |
|---------|----------------------------------------------------------------------------------------------------|
| ځ       | Kofax Power PDF Advanced Setup bereitet den InstallShield<br>Wizard vor, der Sie durch den Setup-Vorgang leiten wird. Bitte<br>warten. |
| Konfig  | urieren von Windows Installer                                                                                                    |
|         | Abbrechen                                                                                                    |
|         |                                                                                                    |
|         |                                                                                                    |

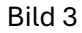

5. Schließen Sie alle Microsoft-Anwendungen und klicken Sie auf "Wiederholen".

| Kofax Power PDF Advanced                                                    | d - InstallShield Wizard                                                                                  | ×                                                                                                    |
|-----------------------------------------------------------------------------|----------------------------------------------------------------------------------------------------|----------------------------------------------------------------------------------------------------|
| Dateien in Gebrauch                                                         |                                                                                                    | TUNGSTEN                                                                                                    |
| Einige der Dateien, die auf de<br>in Gebrauch.                              | en neuesten Stand gebracht werden müssen, sind                                                            | AUTOMATER                                                                                                    |
| Die folgenden Anwendungen<br>gebracht werden müssen. Sc<br>um fortzufahren. | verwenden Dateien, die von diesem Setup auf den n<br>hließen Sie diese Anwendungen und klicken Sie auf "\ | euesten Stand<br>Viederholen",                                                                                 |
| Microsoft Excel<br>Microsoft Outlook<br>Microsoft Word                      |                                                                                                    | and a second second second second second second second second second second second second second second second |
|                                                                             |                                                                                                    |                                                                                                    |
| rstallShield                                                                | Wiederholen Ignorieren                                                                                    | Beenden                                                                                                    |

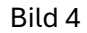

6. Führen Sie die Installation mit "Weiter" fort.

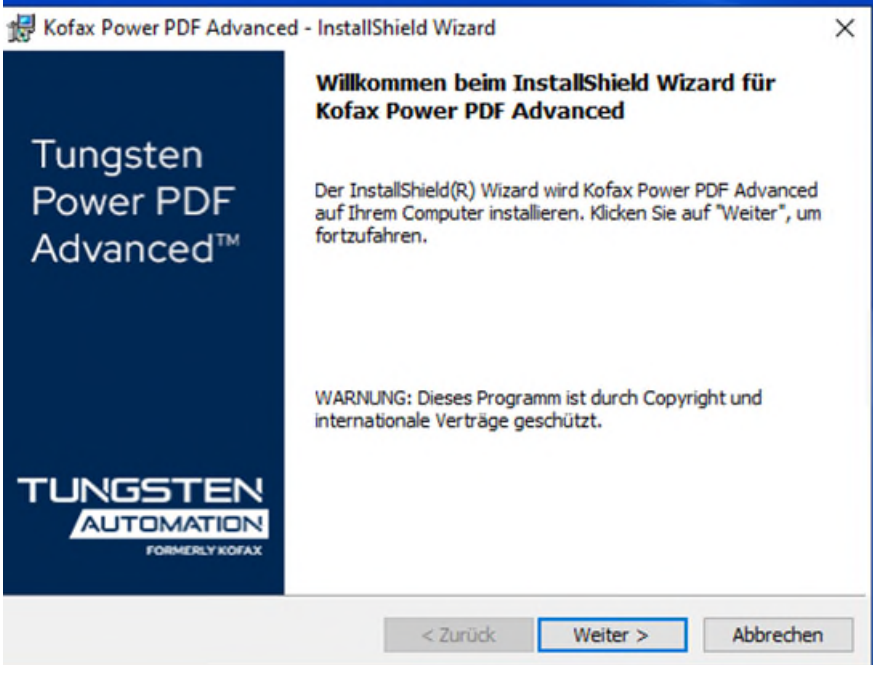

Bild 5

7. Lesen Sie sich die Lizenzbedingungen sorgfältig durch und akzeptieren Sie diese, indem Sie auf "Weiter" klicken.

| 🛃 Kofax Power PDF Advanced - InstallShield Wizard                                                                                                    | ×   |
|----------------------------------------------------------------------------------------------------|-----|
| Lizenzvereinbarung<br>Bitte lesen Sie nachfolgende Lizenzvereinbarung sorgfältig durch.                                                                                                    |     |
| ENDBENUTZER-LIZENZVEREINBARUNG<br>WICHTIG: BITTE LESEN SIE DIESE ENDBENUTZER-<br>LIZENZVEREINBARUNG ("LIZENZVEREINBARUNG") SORGFÄLTIG<br>DURCH, BEVOR SIE DIE SOFTWARE INSTALLIEREN ODER NUTZEN, DIE<br>SOFTWARE IST URHEBERRECHTLICH GESCHÜTZT UND LIZENZIERT<br>(KEIN EIGENTUMSÜBERGANG). DURCH DAS INSTALLIEREN ODER<br>NUTZEN DER SOFTWARE AKZEPTIEREN SIE DIE BEDINGUNGEN<br>DIESER LIZENZVEREINBARUNG UND ERKENNEN DIESE ALS<br>VERBINDLICH AN. SOFERN DIE SOFTWARE KEINER SCHRIFTLICHEN<br>SONDERVEREINBARUNG ZWISCHEN IHNEN UND TUNGSTEN<br>UNTERLIEGT, ERSETZT DIESE LIZENZVEREINBARUNG ALLE | < > |
| Ich akzeptiere die Bedingungen der Lizenzvereinbarung Drucken                                                                                                    |     |
| O Ich lehne die Bedingungen der Lizenzvereinbarung ab                                                                                                    |     |
| < Zurück Weiter > Abbrechen                                                                                                    |     |

Bild 6

8. Tragen Sie beim Benutzernamen bitte Ihre dienstliche E-Mail-Adresse in der Form @ruhruni-bochum.de ein und bei Organisation "Ruhr-Universität Bochum" ein. Bestätigen Sie mit weiter.

| Kofax Power PDF Advanced - InstallShield Wizard | × |
|-------------------------------------------------|---|
| Benutzerinformationen TUNGSTE                   | N |
| Geben Sie bitte Ihre Informationen ein.         | 2 |
| Benutzername:                                   |   |
| vorname.nachname@ruhr-uni-bochum.de             |   |
| Organisation:                                   |   |
| Ruhr Universität Bochum                         |   |
|                                                 |   |
|                                                 |   |
|                                                 |   |
|                                                 |   |
|                                                 |   |
|                                                 |   |
| InstallShield                                   |   |
| < Zurück Weiter > Abbrechen                     |   |
| ild 7                                           |   |

9. Wählen Sie bei Produktaktivierung bitte "Mit dem Kofax Cloud-Lizenzserver aktivieren" aus.

| Produktaktivierung                                              |                                                                  | TUNGSTEN                         |
|-----------------------------------------------------------------|------------------------------------------------------------------|----------------------------------|
| Aktivierungstyp auswählen.                                      |                                                                  | AUTOMATE                         |
| Möchten Sie:                                                    |                                                                  |                                  |
| Mit dem Kofax Cloud-Lizer                                       | nzserver aktivieren                                              |                                  |
| Wählen Sie diese Option, um K<br>Sie Lizenzinformationen von ei | ofax Power PDF Advanced so zu<br>nem Kofax Cloud-Lizenzserver er | konfigurieren, dass<br>halten.   |
| O Mit dem Kofax License Ser                                     | rver aktivieren                                                  |                                  |
| Wählen Sie diese Option, um K<br>Sie Lizenzinformationen von ei | ofax Power PDF Advanced so zu<br>nem Kofax-Lizenzserver vor Orte | konfigurieren, dass<br>erhalten. |
| O Mit der vorhandenen Serie                                     | ennummer aktivieren                                              |                                  |
| Wählen Sie diese Option, falls<br>haben.                        | Sie eine Seriennummer für Kofax                                  | Power PDF Advanced               |
| nstallShield                                                    |                                                                  |                                  |
|                                                                 |                                                                  |                                  |

Bild 8

10. Wählen Sie die Option "Standard" aus.

| 🔀 Kofax Power  | PDF Advanced - InstallShield Wizard X                                                                          |
|----------------|----------------------------------------------------------------------------------------------------|
| Setuptyp       | TINGSTEN                                                                                                    |
| Wählen Sie de  | en Setuptyp, der Ihren Erfordernissen am besten entspricht.                                                    |
| Bitte einen Se | tuptyp auswählen.                                                                                              |
| Standar        | d                                                                                                    |
| 1              | Das Programm wird mit den am häufigsten verwendeten Optionen<br>installiert.                                   |
| ○ Angepa       | sst                                                                                                    |
| 1 <sup>4</sup> | Wählen Sie aus, welche Programmfeatures installiert werden sollen<br>und wo diese abgespeichert werden sollen. |
|                |                                                                                                    |
| InstallShield  |                                                                                                    |
|                | < Zurück Weiter > Abbrechen                                                                                    |
| Bild 9         |                                                                                                    |

11. Bestimmen Sie den Zielordner, wo die Software installiert werden soll.

| Klicken S<br>"Ändern | ie auf "Weiter", um in diese<br>", um in einen anderen Ord | n Ordner zu installiere<br>ner zu installieren. | n oder klicken Sie | auf |
|----------------------|------------------------------------------------------------|-------------------------------------------------|--------------------|-----|
| 27                   | Installiere Kofax Power Pl                                 | OF Advanced nach:                               |                    |     |
| 0                    | C: \Program Files (x86) \Ko                                | Ändern                                          |                    |     |
|                      |                                                            |                                                 |                    |     |
|                      |                                                            |                                                 |                    |     |
|                      |                                                            |                                                 |                    |     |
|                      |                                                            |                                                 |                    |     |
|                      |                                                            |                                                 |                    |     |
|                      |                                                            |                                                 |                    |     |
|                      |                                                            |                                                 |                    |     |
|                      |                                                            |                                                 |                    |     |
|                      |                                                            |                                                 |                    |     |
| allShield -          |                                                            |                                                 |                    |     |

Bild 10

12. Klicken Sie auf Installieren.

| Kotax P                                                      |                                                                                                    |                                                                                                    |                                                                   |                    |
|--------------------------------------------------------------|----------------------------------------------------------------------------------------------------|----------------------------------------------------------------------------------------------------|-------------------------------------------------------------------|--------------------|
| Bereit da                                                    | s Programm zu installier                                                                                                    | ren                                                                                                    |                                                                   | TUNGSTE            |
| 00 455                                                       | sterit ist bereit, die Instaliau                                                                                                    | on za beginnen.                                                                                                    |                                                                   |                    |
| Klicken Sie                                                  | auf "Installieren", um mit der                                                                                                    | Installation zu begi                                                                                                    | nnen.                                                             |                    |
| Klicken Sie<br>Klicken Sie                                   | auf "Zurück", wenn Sie Ihre<br>auf "Abbrechen", um den As                                                                                                    | Installationseinstellu<br>sistenten zu beende                                                                                              | ngen überprüfen od<br>m.                                          | ler ändern wollen. |
|                                                              |                                                                                                    |                                                                                                    |                                                                   |                    |
|                                                              |                                                                                                    |                                                                                                    |                                                                   |                    |
|                                                              |                                                                                                    |                                                                                                    |                                                                   |                    |
|                                                              |                                                                                                    |                                                                                                    |                                                                   |                    |
|                                                              |                                                                                                    |                                                                                                    |                                                                   |                    |
| InstallShield                                                |                                                                                                    |                                                                                                    |                                                                   |                    |
|                                                              |                                                                                                    |                                                                                                    |                                                                   |                    |
|                                                              |                                                                                                    | < Zurück                                                                                                    | Installieren                                                      | Abbrechen          |
| Bild 11.                                                     |                                                                                                    | < Zurück                                                                                                    | Installieren                                                      | Abbrechen          |
| Bild 11.<br>. Warten S                                       | ie, bis die Installatio<br>ower PDF Advanced - Inst                                                                                                    | < Zurück<br>on vollständig a                                                                                                    | Installieren<br>abgeschlosse                                      | Abbrechen          |
| Bild 11.<br>. Warten S<br>d Kofax P                          | ie, bis die Installatio<br>ower PDF Advanced - Inst<br>ion von Kofax Power PDF                                                                                                    | < Zurück                                                                                                    | Installieren<br>abgeschlosse<br>—                                 | Abbrechen          |
| Bild 11.<br>. Warten S<br>B Kofax P<br>Installat<br>Die ausg | ie, bis die Installatio<br>ower PDF Advanced - Inst<br><b>ion von Kofax Power PDF</b><br>gewählten Programfeatures v                                                                      | < Zurück<br>on vollständig a<br>allShield Wizard<br>Advanced<br>werden installiert.                                                        | Installieren<br>abgeschlosse<br>—                                 | Abbrechen          |
| Bild 11.<br>. Warten S<br>B Kofax P<br>Installat<br>Die ausg | ie, bis die Installatio<br>ower PDF Advanced - Inst<br><b>ion von Kofax Power PDF</b><br>gewählten Programfeatures v<br>Bitte warten Sie während<br>Advanced installiert. Dies            | < Zurück<br>on vollständig a<br>allShield Wizard<br>Advanced<br>werden installert.<br>der InstallShield Wiz<br>kann einige Minuten         | Installieren<br>abgeschlosse<br>                                  | Abbrechen          |
| Bild 11.<br>. Warten S<br>B Kofax P<br>Installat<br>Die ausg | ie, bis die Installatio<br>ower PDF Advanced - Inst<br>ion von Kofax Power PDF<br>gewählten Programfeatures v<br>Bitte warten Sie während<br>Advanced installiert. Dies<br>Status:        | < Zurück<br>on vollständig a<br>allShield Wizard<br>Advanced<br>werden installiert.<br>der InstallShield Wiz<br>kann einige Minuten        | Installieren<br>abgeschlosse<br><br>ard Kofax Power PD<br>dauern. | Abbrechen          |
| Bild 11.<br>. Warten S<br># Kofax P<br>Installat<br>Die ausg | ie, bis die Installatio<br>ower PDF Advanced - Inst<br><b>ion von Kofax Power PDF</b><br>gewählten Programfeatures v<br>Bitte warten Sie während<br>Advanced installiert. Dies<br>Status: | < Zurück<br>on vollständig a<br>allShield Wizard<br><b>Advanced</b><br>werden installiert.<br>der InstallShield Wiz<br>kann einige Minuten | Installieren<br>abgeschlosse<br><br>ard Kofax Power PD<br>dauern. | Abbrechen          |
| Bild 11.<br>. Warten S<br>#Kofax P<br>Installat<br>Die ausg  | ie, bis die Installatio<br>ower PDF Advanced - Inst<br>ion von Kofax Power PDF<br>gewählten Programfeatures v<br>Bitte warten Sie während<br>Advanced installiert. Dies I<br>Status:      | < Zurück<br>on vollständig a<br>allShield Wizard<br><b>Advanced</b><br>werden installiert.<br>der InstallShield Wiz<br>kann einige Minuten | Installieren<br>abgeschlosse<br>                                  | Abbrechen          |
| Bild 11.<br>. Warten S<br>B Kofax P<br>Installat<br>Die ausg | ie, bis die Installatio<br>ower PDF Advanced - Inst<br>ion von Kofax Power PDF<br>gewählten Programfeatures w<br>Bitte warten Sie während<br>Advanced installiert. Dies I<br>Status:      | < Zurück<br>on vollständig a<br>allShield Wizard<br><b>Advanced</b><br>werden installiert.<br>der InstallShield Wiz<br>kann einige Minuten | Installieren<br>abgeschlosse<br><br>ard Kofax Power PD<br>dauern. | Abbrechen          |
| Bild 11.<br>. Warten S<br>Kofax P<br>Installat<br>Die ausg   | ie, bis die Installatio<br>ower PDF Advanced - Inst<br><b>ion von Kofax Power PDF</b><br>gewählten Programfeatures v<br>Bitte warten Sie während<br>Advanced installiert. Dies<br>Status: | < Zurück                                                                                                    | Installieren                                                      | Abbrechen          |
| Bild 11.<br>. Warten S<br>#Kofax P<br>Installat<br>Die ausg  | ie, bis die Installatio<br>ower PDF Advanced - Inst<br>ion von Kofax Power PDF<br>gewählten Programfeatures v<br>Bitte warten Sie während<br>Advanced installiert. Dies i<br>Status:      | < Zurück                                                                                                    | Installieren                                                      | Abbrechen          |
| Bild 11.<br>. Warten S<br>#Kofax P<br>Installat<br>Die auso  | ie, bis die Installatio<br>ower PDF Advanced - Inst<br>ion von Kofax Power PDF<br>gewählten Programfeatures w<br>Bitte warten Sie während<br>Advanced installiert. Dies I<br>Status:      | < Zurück                                                                                                    | Installieren                                                      | Abbrechen          |
| Bild 11.<br>Warten S<br>Kofax P<br>Installat<br>Die ausg     | ie, bis die Installatio<br>ower PDF Advanced - Inst<br>ion von Kofax Power PDF<br>gewählten Programfeatures v<br>Bitte warten Sie während<br>Advanced installiert. Dies<br>Status:        | < Zurück<br>on vollständig a<br>allShield Wizard<br><b>Advanced</b><br>werden installert.<br>der InstallShield Wiz<br>kann einige Minuten  | Installieren                                                      | Abbrechen          |

Bild 12

14. Bestätigen Sie den letzten Schritt der Installation mit "Fertigstellen".

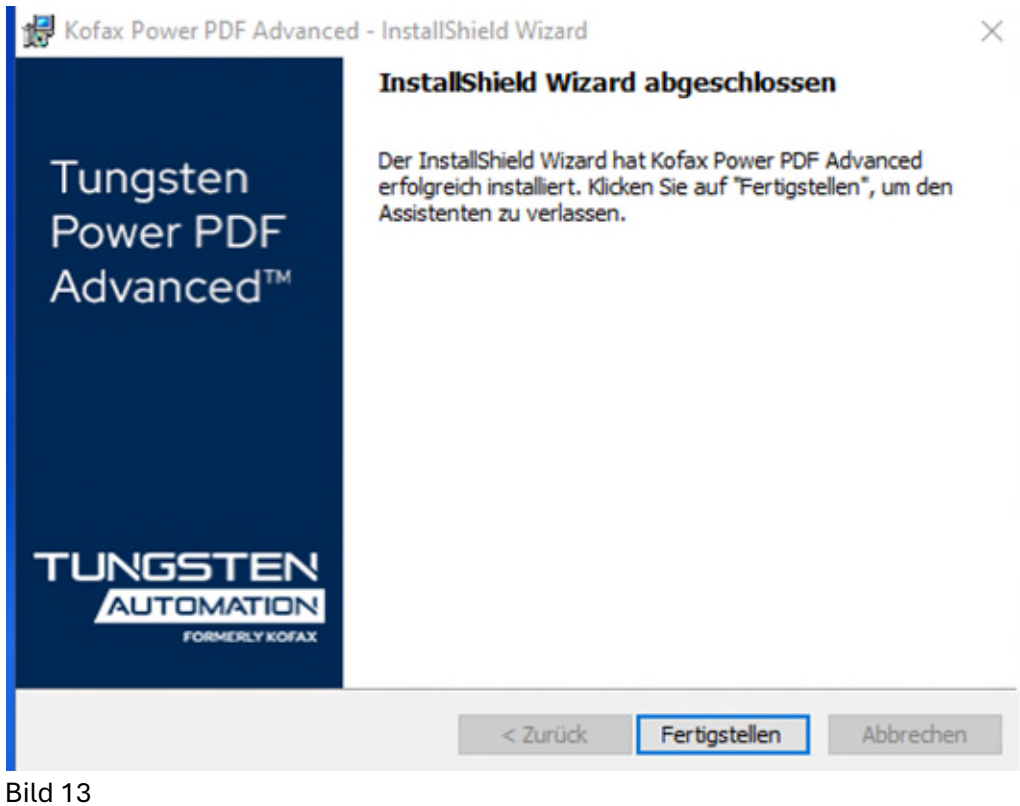

15. Starten Sie nun die Anwendung.

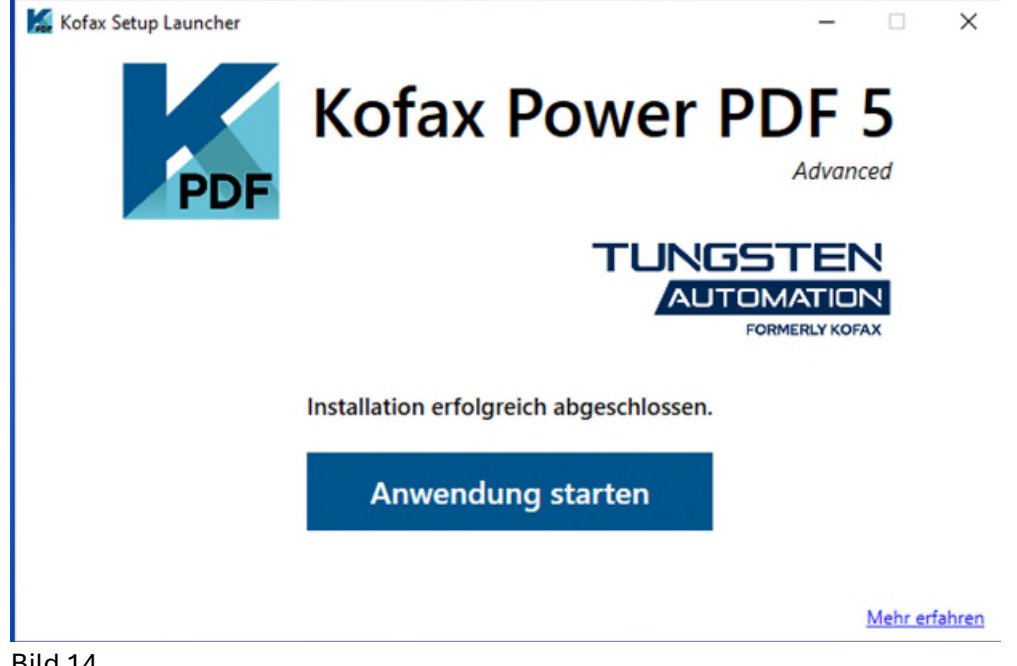

Bild 14

16. Sie werden im Browser auf die Anmeldeseite von Tungsten weitergeleitet. Melden Sie sich dort mit Ihrem TungstenID-Account (RUB-E-Mail-Adresse in der Form @ruhr-unibochum.de) und klicken auf "Ich bin neu hier...". Sie bekommen per E-Mail einen Bestätigungscode, der es Ihnen erlaubt, ein Passwort für die TungstenID zu vergeben. Geben Sie zunächst den Code ein und im nächsten Fenster ein sicheres Passwort, das Sie entsprechend sichern, z.B. in einem Passwort-Manager.

| Tungsten<br>Power PDF™                                                        |
|-------------------------------------------------------------------------------|
| Anmelden                                                                      |
| Tungsten-ID                                                                   |
| vorname.nachname@ruhr-uni-boc                                                 |
| Kennwort<br>Ich bin hier neu und habe mein<br>Kennwort vergessen.<br>Kennwort |
| Mit Tungsten-ID fortfahren                                                    |
| OR                                                                            |
| Mit Microsoft fortfahren                                                      |
|                                                                               |
| G Mit Google fortfahren                                                       |

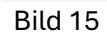

17. Loggen Sie sich ein. Sie haben das Produkt erfolgreich lizenziert und können Power PDF nun verwenden.

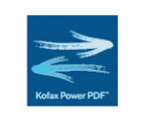

Anmeldung abgeschlossen

Schließen Sie die Registerkarte, und gehen Sie zurück in die Anwendung.

Bild 16

Achtung: Nutzen Sie das Programm 30 Tage lang am entsprechenden Gerät nicht, wird die Lizenz dort automatisch freigegeben. Im Hintergrund entziehen wir in diesem Zuge keine Lizenzen, sodass Sie durch erneuten Login das Programm wieder lizenzieren und nutzen können. Dies ist seitens des Herstellers so vorgegeben und kann nicht geändert werden.

## Installation des FixPacks (für Servicekunden über ACMP bereits erfolgt)

Nachdem Sie PowerPDF installiert haben, starten Sie bitte die FixPack-Installation. Gehen Sie mit der rechten Maustaste auf TungstenPowerPDFBusiness-5.1.1.4 und wählen "Installieren" aus.

| Kofax     | 31.03.2025 14:10                       | Dateiordner      |
|-----------|----------------------------------------|------------------|
| TungstenP | Installieren                           | Windows Installe |
|           | Reparieren                             |                  |
|           | Deinstallieren                         |                  |
| 9         | Mit Skype teilen                       |                  |
|           | Behandeln von Kompatibilitätsproblemen |                  |
| -         | Auf OneDrive verschieben               |                  |
|           | 7-Zip                                  | >                |
|           | CRC SHA                                | >                |
|           | Mit Microsoft Defender überprüfen      |                  |
| B         | Freigabe                               |                  |
| 2         | IZArc                                  | >                |
|           | Öffnen mit                             |                  |
|           | Zugriff gewähren auf                   | >                |
|           | Cisco                                  | >                |
| 6         | Mit Nero brennen                       | >                |
|           | Vorgängerversionen wiederherstellen    |                  |
|           | Senden an                              | >                |
|           | Ausschneiden                           |                  |
|           | Kopieren                               |                  |
|           | Verknüpfung erstellen                  |                  |
|           | Löschen                                |                  |
|           | Umbenennen                             |                  |
|           | Eigenschaften                          |                  |

Bild 17

1. Der Installationsassistent wird gestartet. Bestätigen Sie mit "Next".

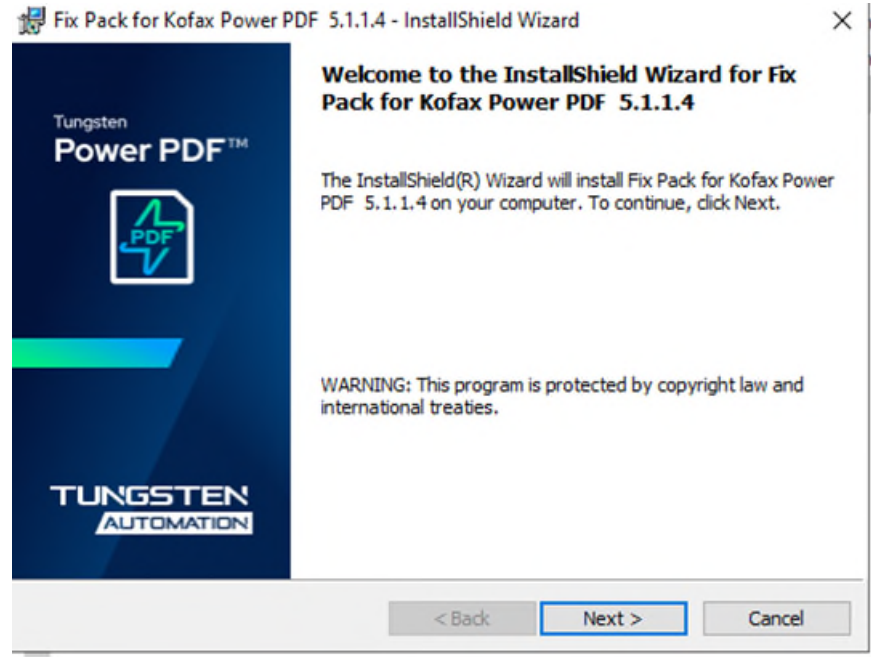

Bild 18

2. Lesen Sie License Agreement sorgfältig und akzeptieren Sie dieses. Bestätigen Sie mit "Next".

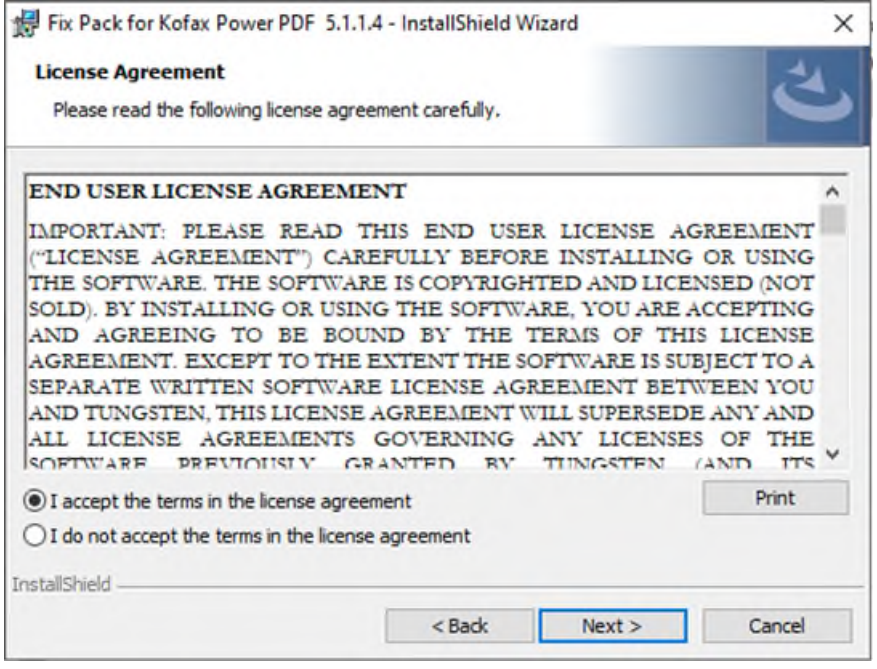

Bild 19

3. Klicken auf Sie auf "Install".

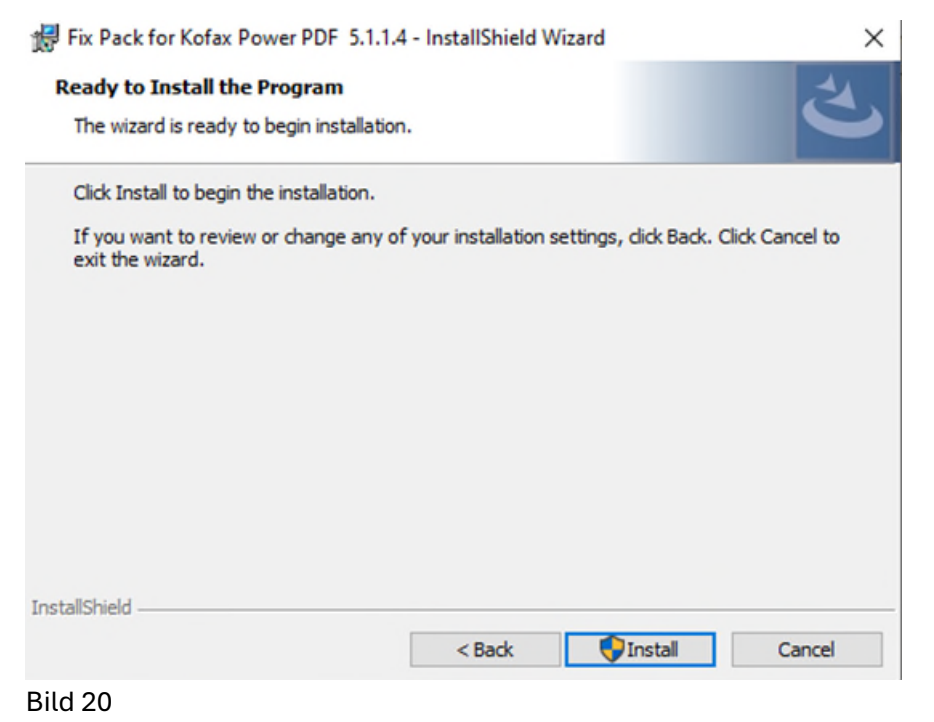

4. Die Installation wird durchgeführt.

| 😽 Fix Pack      | for Kofax Power PDF 5.1.1.4 - InstallShield Wiz                                                      | ard            |          |        | $\times$ |
|-----------------|----------------------------------------------------------------------------------------------------|----------------|----------|--------|----------|
| Installing      | Fix Pack for Kofax Power PDF 5.1.1.4                                                                 |                |          | 1      |          |
| The prog        | ram features you selected are being installed.                                                       |                |          |        |          |
| 15              | Please wait while the InstallShield Wizard installs F<br>PDF 5.1.1.4. This may take several minutes. | Fix Pack for K | ofax Pow | er     |          |
|                 | Status:                                                                                              |                |          |        |          |
|                 | Validating install                                                                                   |                |          |        |          |
|                 |                                                                                                    |                |          |        |          |
|                 |                                                                                                    |                |          |        |          |
|                 |                                                                                                    |                |          |        |          |
|                 |                                                                                                    |                |          |        |          |
|                 |                                                                                                    |                |          |        |          |
|                 |                                                                                                    |                |          |        |          |
| InstallShield - |                                                                                                    |                |          |        |          |
|                 | < Back                                                                                               | Next >         |          | Cancel |          |
| Bild 21         |                                                                                                    |                |          |        |          |

5. Schließen Sie alle MS-Anwendungen, falls Sie geöffnet sind.

| Fix Pack for Kofax Power PDF 5.1.1.4 - InstallShield Wizard                                                      | ×      |
|----------------------------------------------------------------------------------------------------|--------|
| Files in Use<br>Some files that need to be updated are currently in use.                                         | と      |
| The following applications are using files that need to be updated by this setup.                                |        |
| Microsoft Excel<br>Microsoft Outlook<br>Microsoft Word<br>Windows-Explorer                                       |        |
| Automatically close and attempt to restart applications. Do not close applications. (A reboot will be required.) |        |
| OK                                                                                                    | Cancel |

Bild 22

6. Bestätigen Sie den letzten Schritt der Installation mit "Fertigstellen".

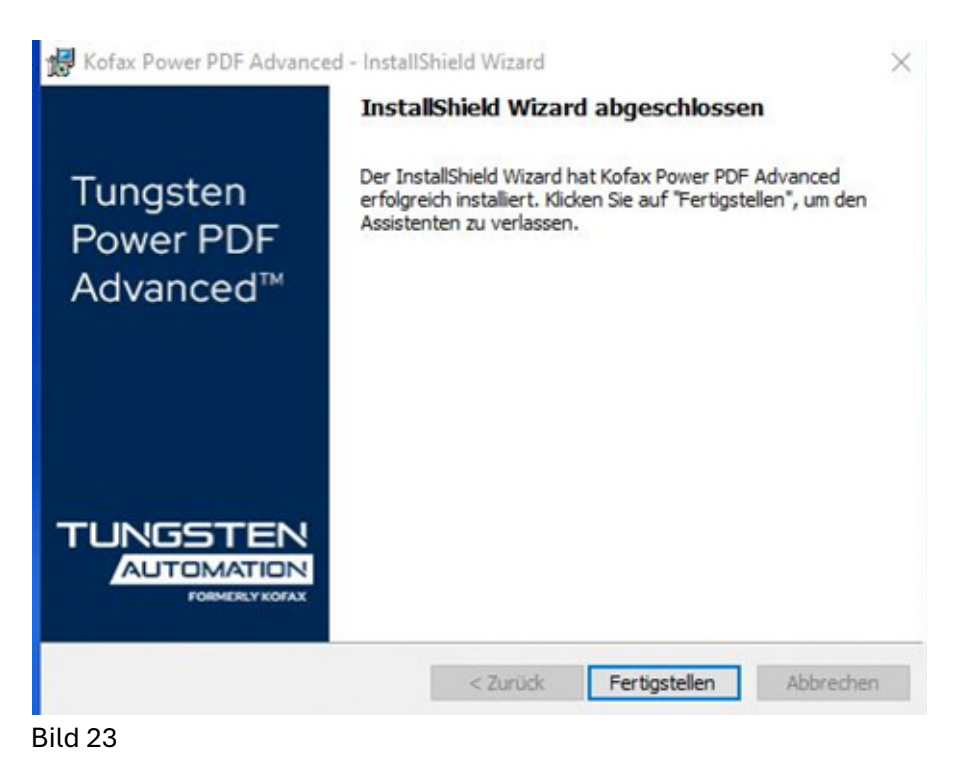

7. Starten Sie die Anwendung und gehen zu Hilfe-> Info. Dort prüfen Sie, ob die aktuelle Version 5.1.1.4 installiert ist.

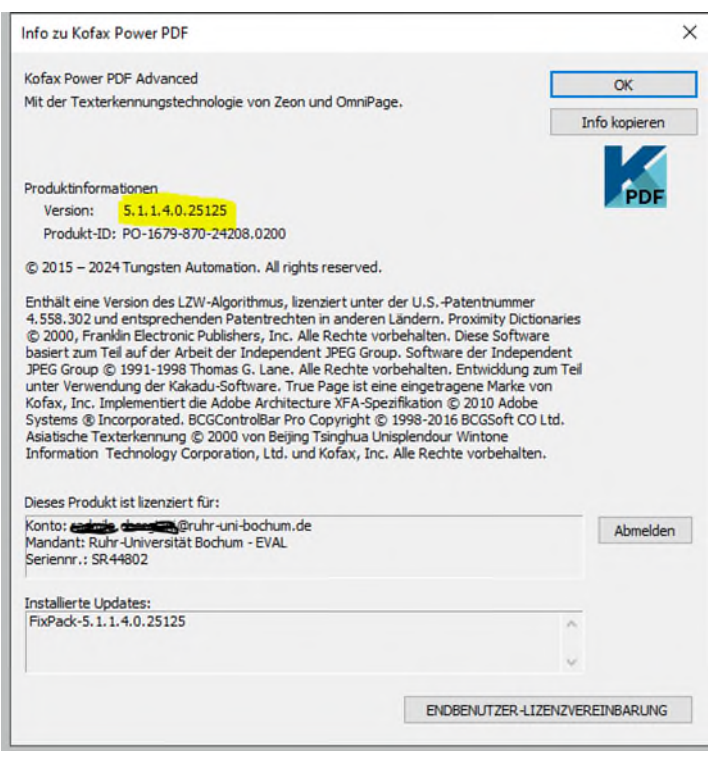

Bild 24